## FileMaker ODBC Driver インストールマニュアル

- FileMaker 社の公式ウェブサイト
   <u>https://support.filemaker.com/s/answerview?language=en\_US&anum=12921</u>
   にアクセスします。
- ② ご使用の「FileMaker Pro / FileMaker Server」のバージョンに合わせて、
   [Windows download]の[Win]ボタンをクリックしてダウンロードします。
   ダウンロードしたファイル名は、バージョンによって異なります。

| FileMaker                                                       | P                        | Filel<br>latform Company Sup | Make |                        |
|-----------------------------------------------------------------|--------------------------|------------------------------|------|------------------------|
| Support                                                         | Knowledge Base Downloads | FileMaker Community 🗗 🛛 File | Mak  |                        |
| Software Update: FileMak<br>xDBC Client Drivers for FileMaker 1 | ご使用のバージ                  | ョンを選んでク                      | リック  |                        |
| Products                                                        | Windows download         | Macintosh download           |      |                        |
| FileMaker Pro 17.0.1<br>FileMaker Server 17.0.1                 | Win 🕤                    | Mac 💿                        |      | FM17_xDBC_17.0.1.exe   |
| xDBC Client Drivers for FileMaker 1                             | 3<br>Windows download    | Macintach dawnload           |      |                        |
| FileMaker Pro 16.0.1                                            | windows download         | Macintosin dowinioad         |      | FM16_xDBC_16.0.1.exe   |
| FileMaker Server 16.0.1                                         | Win 🤤                    | Mac 💿                        |      |                        |
| xDBC Client Drivers for FileMaker 1                             | 5                        |                              |      |                        |
| Products                                                        | Windows download         | Macintosh download           |      | FM15 xDBC 15.0.3.exe   |
| FileMaker Pro 15.0.3<br>FileMaker Server 15.0.3                 | Win O                    | Mac 💿                        |      | 11110_1DDD0_10.0.0.000 |
| Products                                                        | Windows download         | Macintosh download           |      |                        |
| FileMaker Pro 15.0.2<br>FileMaker Server 15.0.2                 | Win O                    | Mac O                        |      | FM15_xDBC_15.0.2.exe   |

③ ファイルのアイコンを右クリックし、[管理者として実行]をクリックすると、

「FileMaker \*\* xDBC」というフォルダができます

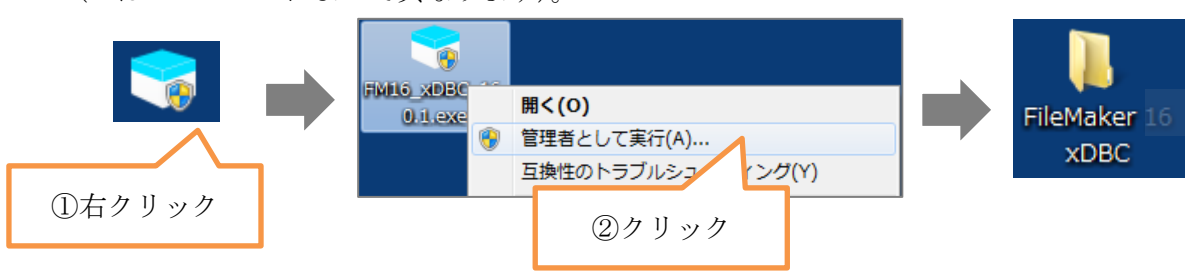

(\*\*はバージョンによって異なります)。

 ④ フォルダ「FileMaker \*\* xDBC」をダブルクリックして開き、 フォルダ「ODBC Client Driver Installer」をダブルクリックして開くと、
 32bit 版 OS 用のインストーラーと 64bit 版 OS 用のインストーラーが入っています。
 OS のビット数に関わらず、常に 32 ビット版のインストーラーを選び、右クリック→ [インストール] でインストールしてください。

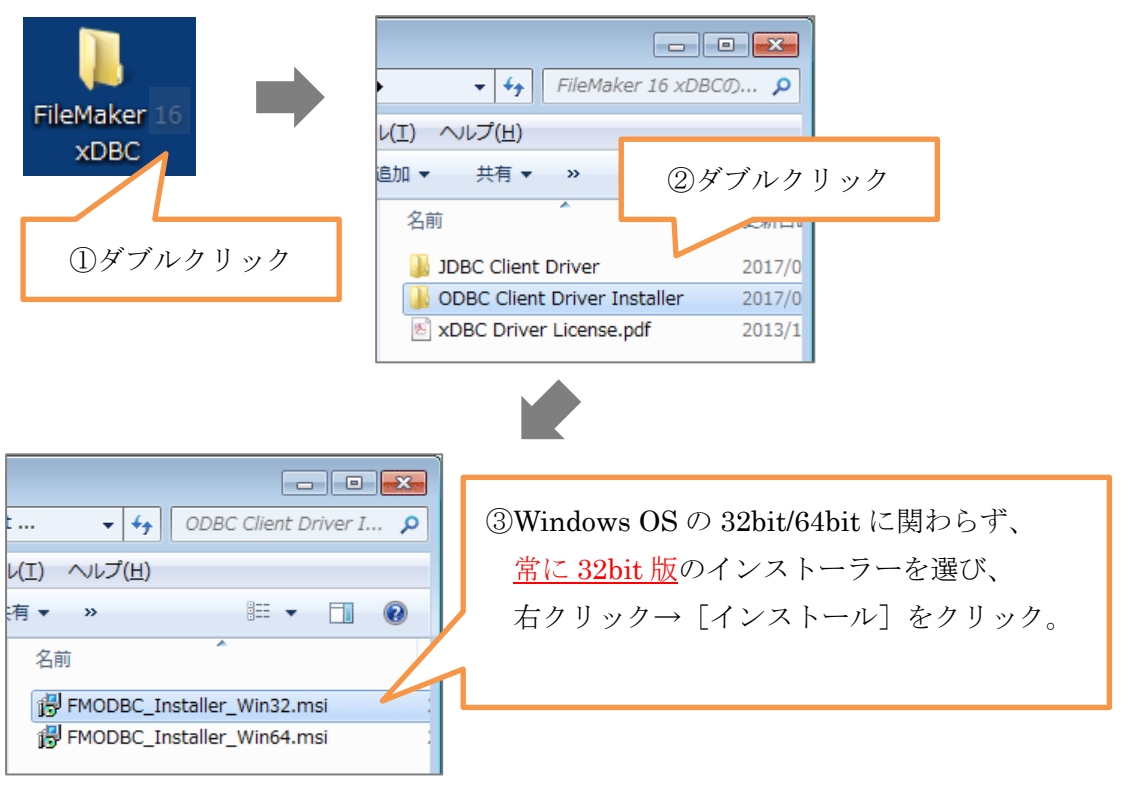